# A Guide to Accessing Your CCCAPPLY INFO

Every California Community College student needs a CCCID#, so one was created for you

Follow this guide so you can sign into CCCApply and apply for any California community college!

Mt. SAC Portal (to get your temp email and password): inside.mtsac.edu Mt. SAC Support: Email hsr@mtsac.edu CCCApply: www.cccapply.org CCCApply Support: Call (877) 247-4836 or email support@openccc.net

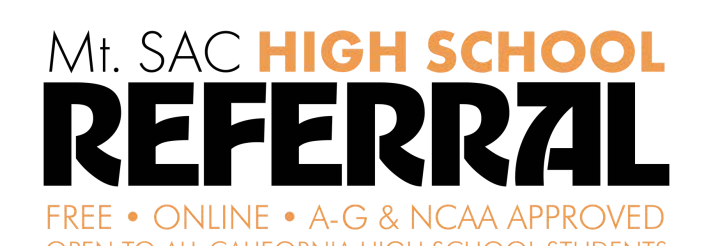

owered by Mt. San Antonio Community College School of Continuing Education in Walnut, CA

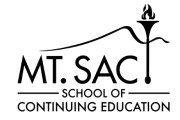

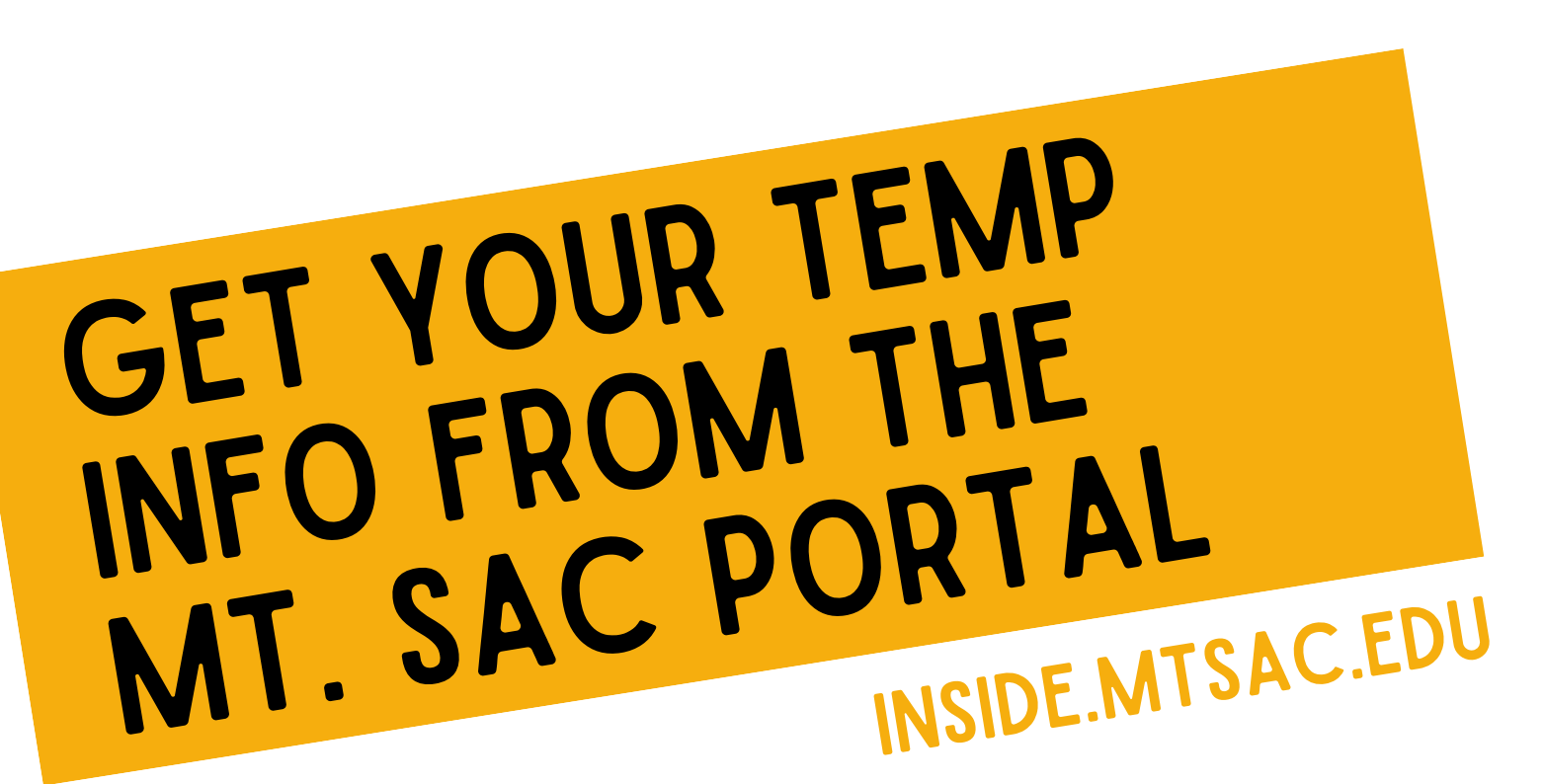

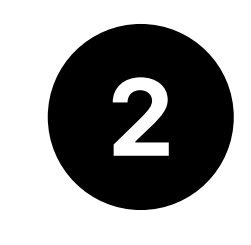

Once you're in the Portal, choose "Student" from the options in the top left corner (the three lines)

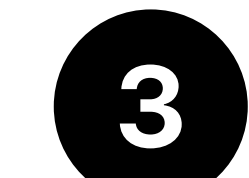

On the "Student Self Service" card choose #3 (Select Term) under "Registration"

|                                               | TAL                                                       |
|-----------------------------------------------|-----------------------------------------------------------|
| Q Find cards                                  |                                                           |
| canvas parking a                              | ccessible technology center                               |
| Registration Dates                            |                                                           |
| MT. SAC                                       | Winter Registration is<br>OPEN<br>Classes start January 6 |
| ENROLL NOW.<br>REGISTER FOR<br>CLASSES TODAY. | Spring Registration<br>Begins November 13                 |

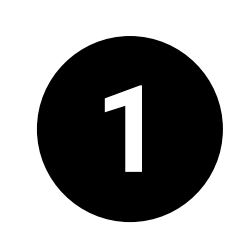

Sign into inside.mtsac.edu using your Mt. SAC username

Choose "forgot password" if you don't know it (don't choose Claim Account)

| MT. SAC  | IDENTITY SERVER |
|----------|-----------------|
|          | Sign In         |
| astudent |                 |
| Password |                 |

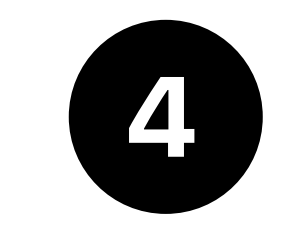

This will open a new page. Choose Student again and then select "Display CCCID" at the bottom of the list

You will see your temporary CCCApply email and password

Your CCCID is: Your CCCApply Email is:

If you don't get the password reset email, don't know your username or just need help, email hsr@mtsac.edu!

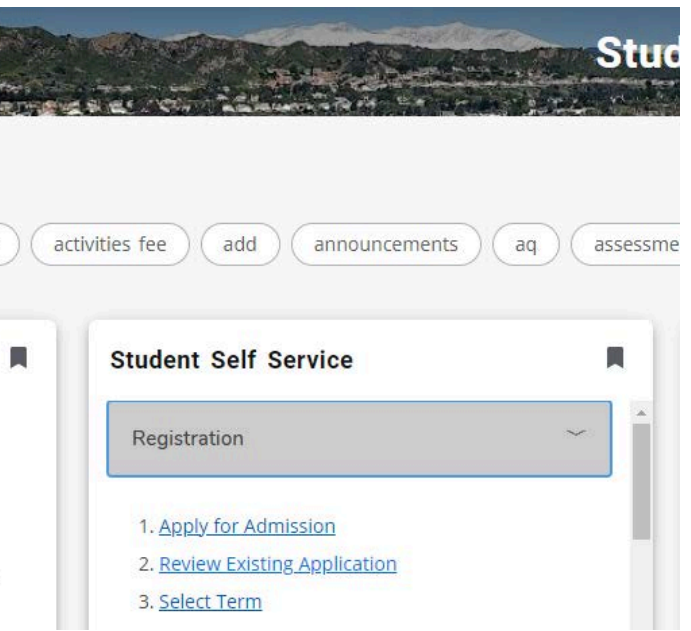

If no email and password is present: BE You do not have a temporary CCCApply Your CCCApply Password is: Co you can create a new account)

|          | ×                    |  |
|----------|----------------------|--|
| ഹ        | Home                 |  |
| Q        | Discover             |  |
|          |                      |  |
| nîîn     | Admissions & Records |  |
| <i>.</i> | Employee             |  |
| Ţ        | Faculty              |  |
| \$       | Financial Aid        |  |
| Ē        | Productivity         |  |
|          | SCE (Noncredit)      |  |
|          | Student              |  |

| Personal Information Student                                                |
|-----------------------------------------------------------------------------|
| Search Go                                                                   |
| Student                                                                     |
| Analy Car Advisition                                                        |
| Apply for Admission<br>Apply for Admission                                  |
| Review Existing Applications<br>View your personal checklist of requirement |
| Registration<br>Check your registration status, class schedu                |
| Student Records<br>View your holds, grades and transcripts                  |
| Student Account<br>View your account summaries, pay fees, sta               |
| Online Orientation                                                          |
| Student Success Workshop                                                    |
| Student Repeats History                                                     |
| Change of Major                                                             |
| Student Check List                                                          |
| Student Success Inventory                                                   |
| Career and Major Survey                                                     |
| Get GoPass Eligibility Code                                                 |
| Display CCCID<br>Display CCCID                                              |
| RELEASE: 8.11                                                               |

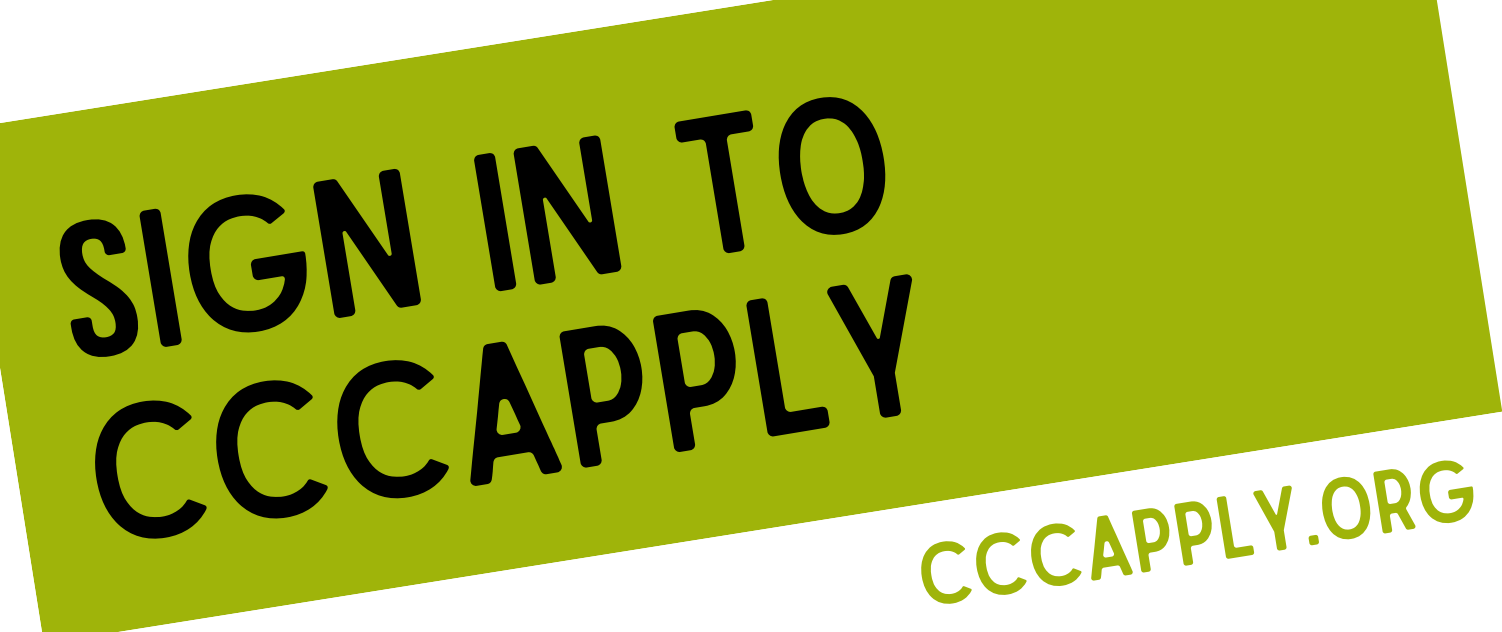

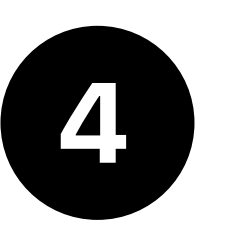

On the Home Page, go down to the "Account Information" section.

Click on "Edit my Account"

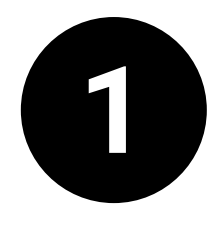

Go to cccapply.org and select your college

Input your PERSONAL EMAIL and information. Click "save"

2

Enter the Username Email (scecccid...@mtsac.edu) Click "Next"

Enter the temporary password

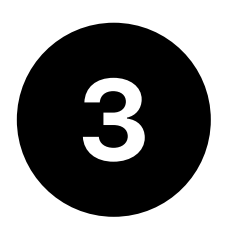

Update your Password

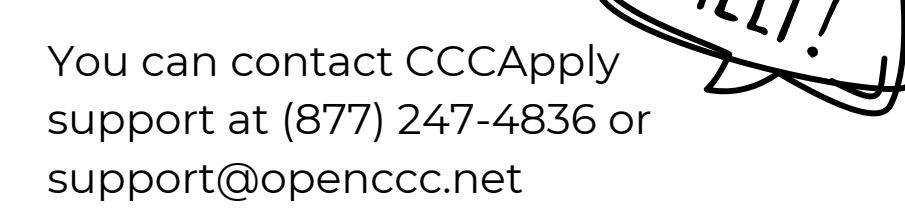

| To con | tinue to your California Community Colleg |
|--------|-------------------------------------------|
| please | sign in or create a new account.          |

Sign In

| ail or mobile phone required. |                       |
|-------------------------------|-----------------------|
| Next                          |                       |
|                               |                       |
| Create an Account             | Forgot your password? |
|                               |                       |

**Update Password** 

| ssword must:                                                                 |                  |               |
|------------------------------------------------------------------------------|------------------|---------------|
| - not contain your name                                                      | New password     |               |
| - be at least 8 characters in length                                         |                  |               |
| <ul> <li>contain at least one uppercase letter</li> </ul>                    | Confirm password | Need<br>Help? |
| <ul> <li>contain at least one lowercase letter</li> </ul>                    |                  |               |
| <ul> <li>contain at least one number</li> </ul>                              | Submit           | 1             |
| <ul> <li>contain at least one of the following special characters</li> </ul> |                  |               |
| (I. @, #, \$, %, ^, & or *)                                                  |                  |               |

| 6 |
|---|
|---|

Need Help?

Enter the security code you receive on your personal email address Click "Next"

Application"

On the Home Page, click on "Start a New

| California<br>Community<br>Colleges | CCCApply                                                                                                    |
|-------------------------------------|----------------------------------------------------------------------------------------------------|
| MT SAC Mt. So                       | n Antonio College                                                                                                    |
| Account Information                 | Accessing and the set of the set of the set |
| Important: Please carefully         | review your account information for accuracy. This information is passed                                                                                                    |
| Legal Name & Address                | Phone:                                                                                                    |
|                                     | Email: soeccol                                                                                                    |
|                                     | Preferred Nethod of Contact: email                                                                                                    |
| Homeless:                           | Contraction of the second second second second second second second second second second second second second s                                                                                                    |
| Birthdate:                          | Edit My Account                                                                                                    |
|                                     |                                                                                                    |

|                                                           |              |                 | Required field |
|-----------------------------------------------------------|--------------|-----------------|----------------|
| Preferred Method of                                       | Contact *    |                 | N<br>H         |
| Mobile                                                    |              | Email Preferred | 2              |
| Phone                                                     | Phone type * | Email *         | verified ()    |
|                                                           |              |                 |                |
| For international numbers insert + before<br>country code |              |                 |                |
| Make Preferred                                            |              |                 |                |

#### **Security Code**

A security code has been sent to pase enter the security code to verify your account.

#### Enter Security Code

Update Contact Information

You can go back to update your info by clicking on the "Update Contact Information" link

#### MT. San Antonio College **My Applications**

tart a New Applicati

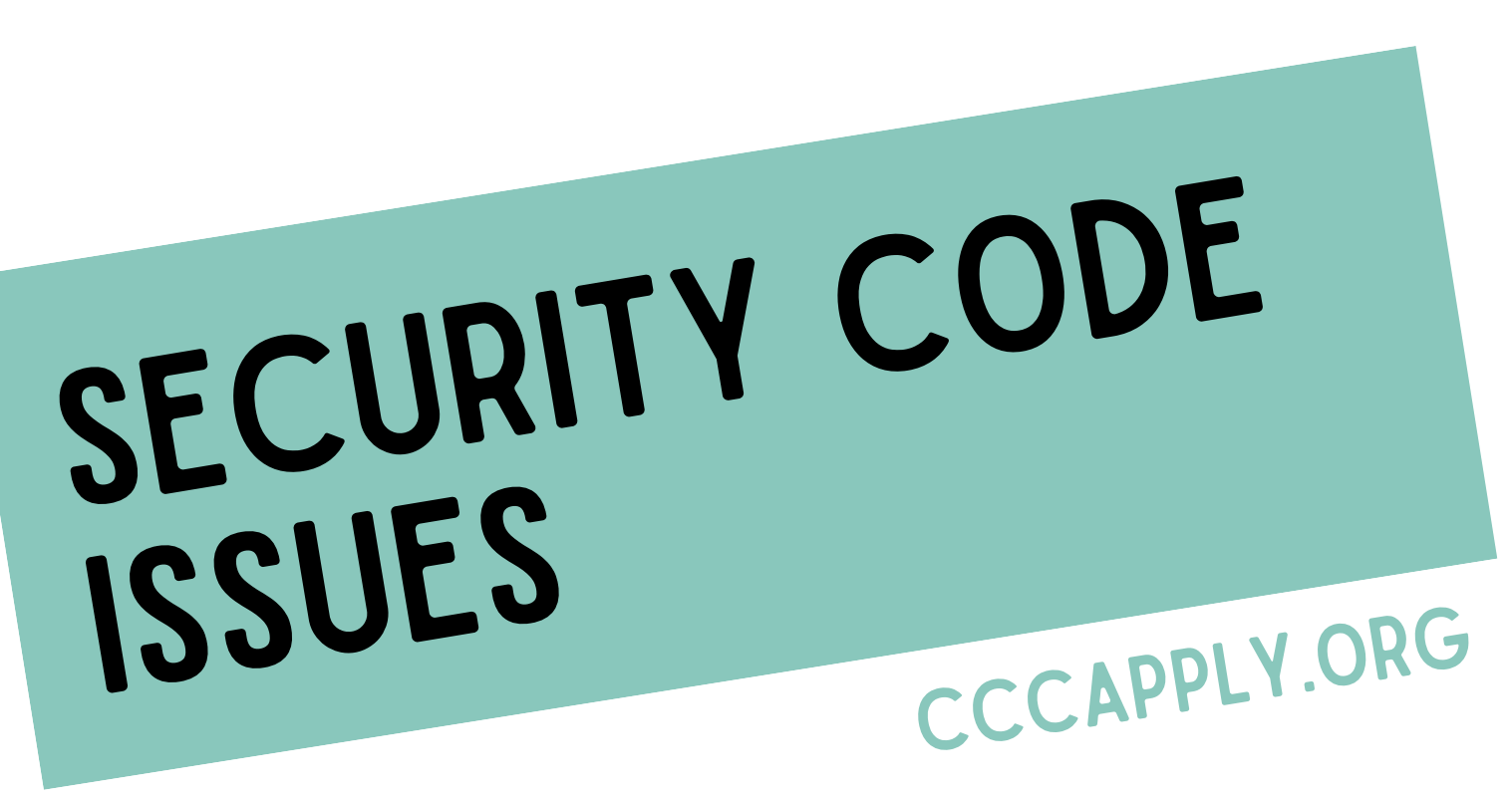

guide and

**RETRIEVED YOUR TEMPORARY EMAIL AND PASSWORD FROM INSIDE.MTSAC.EDU?** 

#### Getting this message, but no code?

### **Security Code**

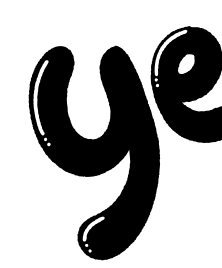

A security code has been sent to your email address sce\*\*\*\*\*\*@mtsac.edu. . Please enter the code you received below..

#### Security Code

Next

Update Contact Information

Select Update Contact Follow this guide to sign into Information and change your CCCApply using your temp email to be your personal email email and password Your security code will then go to that email Still need help? Still need help? Contact CCCApply Support at Contact Mt. SAC at (877) 247-4836 hsr@mtsac.edu

## Have you followed this complete

ENTERED THAT EMAIL AND PASSWORD INTO CCCAPPLY.ORG AND **RESET YOUR PASSWORD?**